# How to get a Membership

Get Access to Courses in the Learning From Buddha College & Seminary (LFBCS)

Note:

Screenshots are from a Firefox browser

Other desktop browsers should look quite similar

Mobile phone and tablet browsers may look significantly different, but the content should be essentially the same

# **Getting Started**

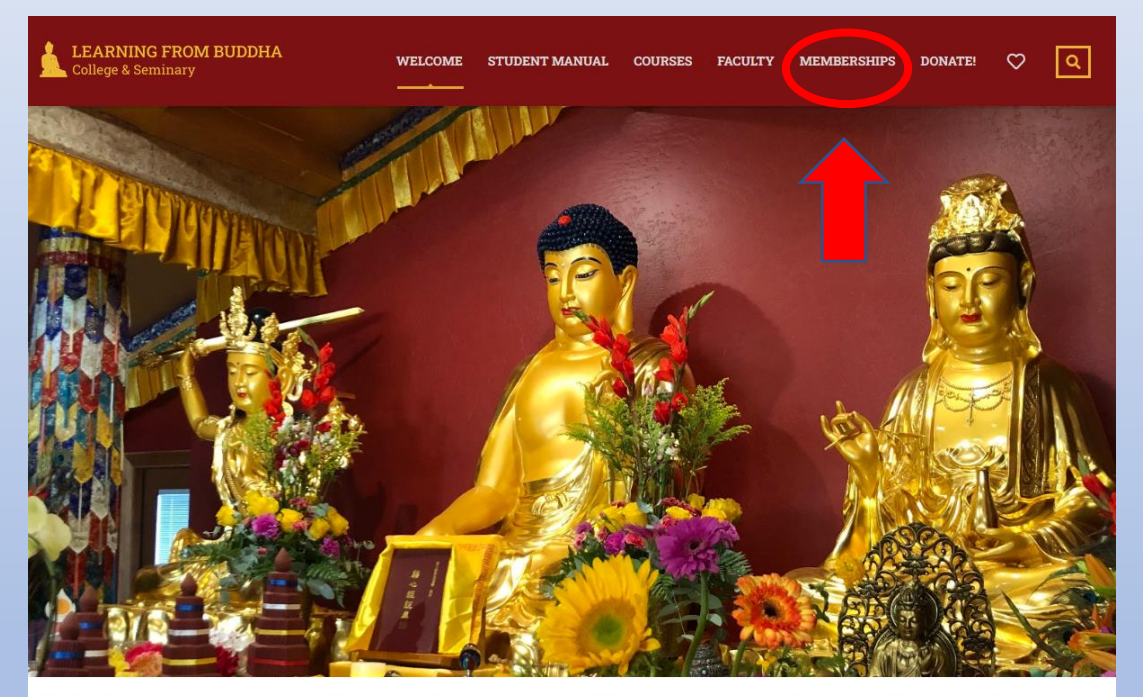

Welcome to the Learning from Buddha College & Seminary

- If you already have an ID and password for the LFBCS website, login before you start. Most of the fields will then already be filled out for you
- The following instructions will create a User ID and password if you don't already have one
- In the top menu of the LFBCS website, click on Memberships

# Select a Membership Plan

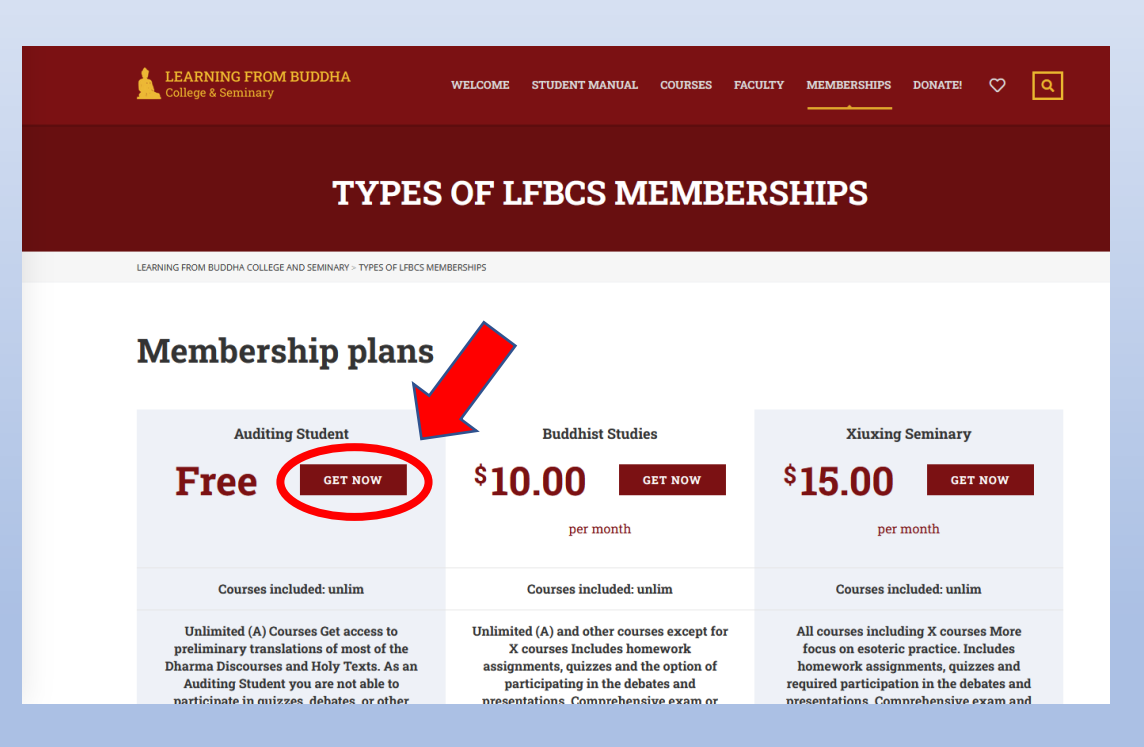

- You arrive at the *Types of LFBCS Memberships* page
- Scroll down to read about the various Membership Plans
- Select the Plan you want by clicking on *Get Now*
- For this demonstration I am joining as an Auditing Student
- There are some extra steps for the other two that are explained beginning on page 12

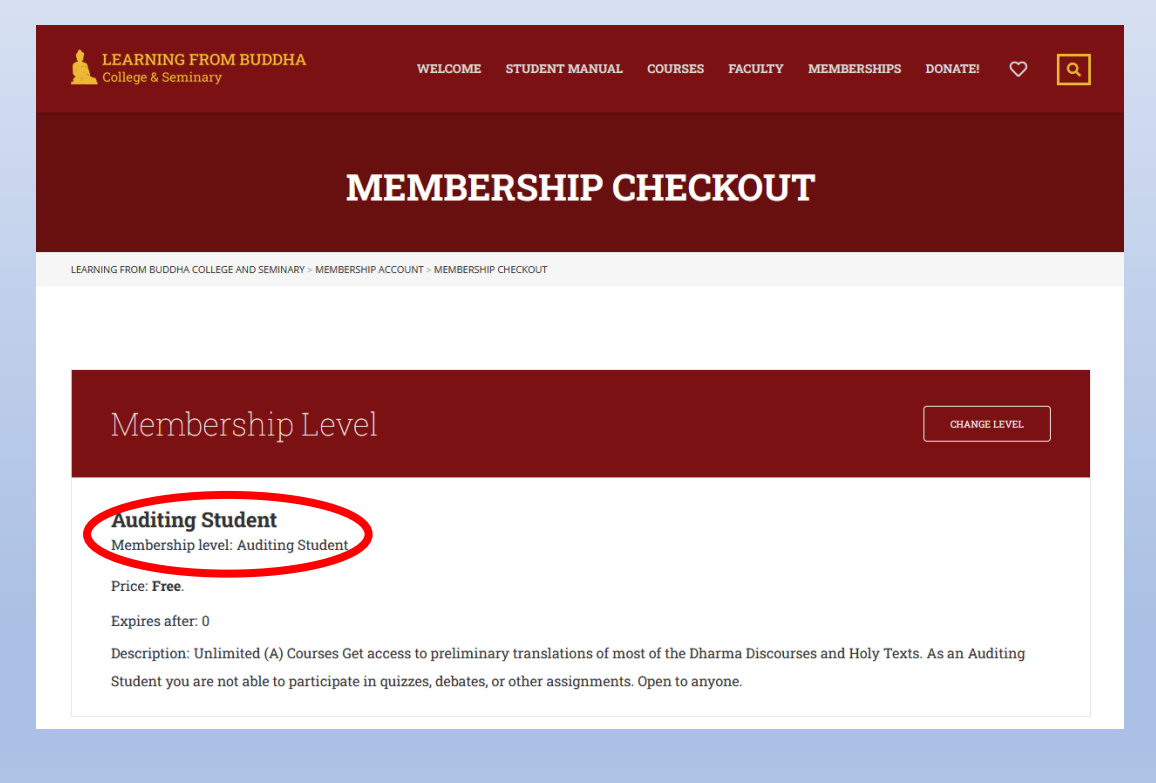

- You arrive at the *Membership Checkout* page
- This is a very long page and you must scroll down to see it all
- Verify that you have selected the *Membership Level* you intended to

| Account Informatio  | n                      | ALREADY HAVE AN ACCOUNT? |
|---------------------|------------------------|--------------------------|
| Username            | Password               | Confirm Password         |
| rjuser2             | •••••                  | •••••                    |
| E-mail Address      | Confirm E-mail Address |                          |
| rjuser102@gmail.com | rjuser102@gmail.com    |                          |
|                     |                        |                          |

- Scroll down to the Account Information section
- Here you are creating your User ID and password for the LFBCS website
- Be sure to save the ID and password in a safe place
- The password must:
  - Have at least eight characters
  - Contain upper and lower case
  - Contain a number

| Bill                                            | ing Address   |   |
|-------------------------------------------------|---------------|---|
|                                                 |               |   |
| First Name                                      | Last Name     |   |
| RJ                                              | User2         |   |
| Address 1                                       | Address 2     |   |
| Your address                                    |               |   |
| City                                            | State         |   |
| Your city                                       | Your state    |   |
| Postal Code                                     | Country       |   |
| Your postal code                                | United States | ~ |
| Phone                                           |               |   |
| Your phone number (with country code if not US) |               |   |

- Scroll down to the *Billing Address* section
- Fill out all the requested information
- If you are outside the US, select the correct country. You will need to put *something* in the *State* and *Postal Code* boxes even if they don't make sense
- If you are outside the US, please include the country code with your phone number

Disclaimer

The Buddha Dharma is precious and sacred. We must have proper respect for it. Being disrespectful can only result in negative karma. Learning from Buddha College & Seminary (LFBCS) does not want that to happen. Therefore, LFBCS reserves the right to terminate your membership in LFBCS at its sole discretion at any time if you are disrespectful to the Buddha Dharma or if your conduct violates the Buddha Dharma. Furthermore, LFBCS reserves the right to terminate your membership in LFBCS at its sole discretion if you share with others, disseminate, reveal to the public, or in any way alter any recordings provided by LFBCS. In the event of termination, if you have a paid membership based on a monthly fee, LFBCS will stop collection of your monthly fees from the time of termination, and if you have a paid membership based on an annual fee, LFBCS will refund part of your annual fee prorated from the date of termination. LFBCS reserves all legal rights it may have in addition to termination of your membership.

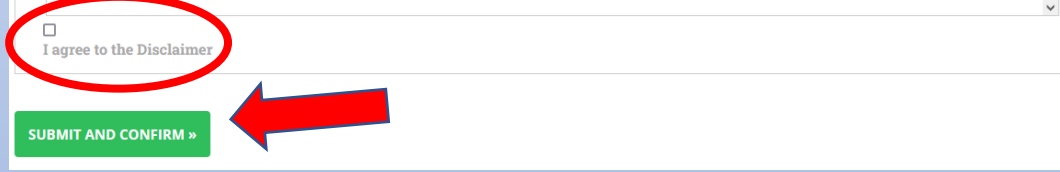

- Scroll down and read the Disclaimer
- Check the box indicating you agree to the Disclaimer
- Click on the *Submit and Confirm* button
- If you are returned to this same page you need to correct something before you can submit. Verify that all the fields are filled in and correct and that your password meets the requirements on page 5

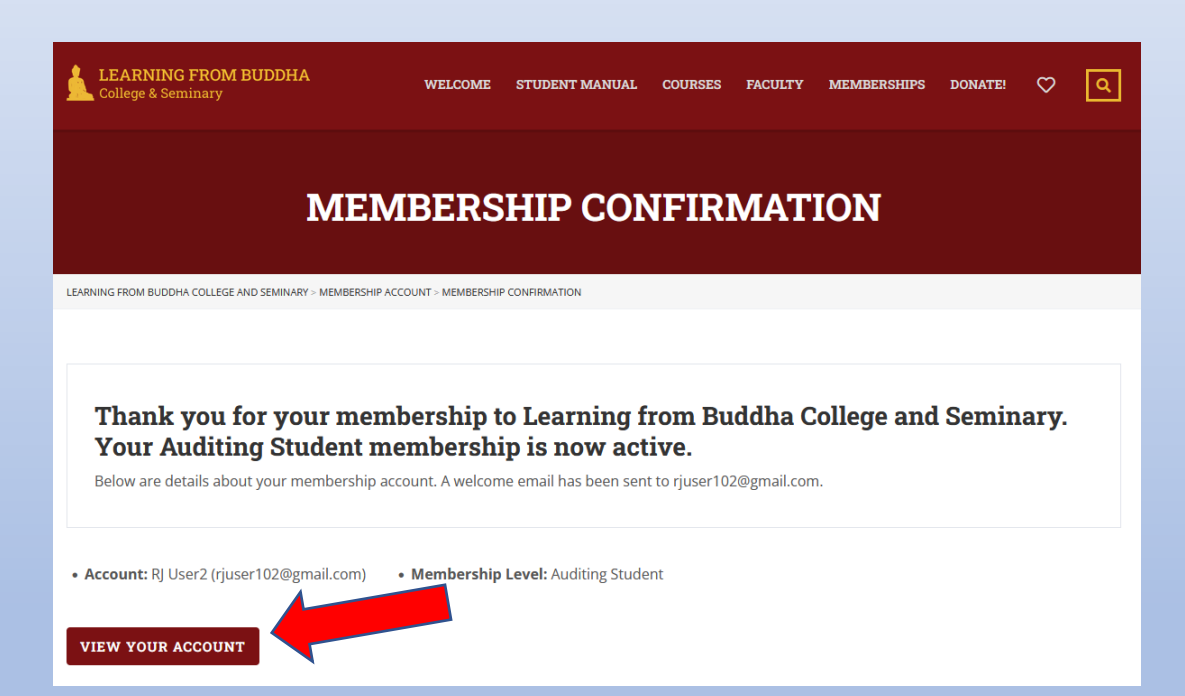

- When your submission is successful, you will arrive at the *Membership Confirmation* page
- You are now logged in to the LFBCS website with the User ID and password you created
- Any time you want to log in to the LFBCS website you will use this ID and password, so be sure to keep it in a safe place

# My Enrolled Courses

| ⇒      |                                            |         |                | <b>Q</b> 1150 | 17 East Ashlan A | we, Sanger, CA 93657, | USA 💄 R       | 2] User2     | Log out |  |
|--------|--------------------------------------------|---------|----------------|---------------|------------------|-----------------------|---------------|--------------|---------|--|
|        | LEARNING FROM BUDDHA<br>College & Seminary | WELCOME | STUDENT MANUAL | COURSES       | FACULTY          | MEMBERSHIPS           | DONATE!       | $\diamond$   | ٩       |  |
| 2      | Enrolled Courses                           |         |                |               |                  |                       | Enrolled date | e (last one) | ~       |  |
| *      | No courses.                                |         |                |               |                  |                       |               |              |         |  |
| ø<br>? |                                            |         |                |               |                  |                       |               |              |         |  |
| ⇔<br>४ |                                            |         |                |               |                  |                       |               |              |         |  |
|        |                                            |         | <u> i</u>      |               |                  |                       |               |              |         |  |

- If you clicked on the View My Account button you will arrive at your Enrolled Courses page, which will be empty if you just created your ID
- You can return to your Enrolled Courses at any time by clicking on the circled icon in the gold sidebar
- Check out the User Guide on How to Enroll in a Course to get access to the courses

# Please add a picture to your profile

| ⇒ |   |                                                |         |                | <b>Q</b> 1150 | 17 East Ashlan A | we, Sanger, CA 93657, | usa 💄 f       | RJ User2     | Log out |
|---|---|------------------------------------------------|---------|----------------|---------------|------------------|-----------------------|---------------|--------------|---------|
|   | D | LEARNING FROM BUDDHA<br>College & Seminary     | WELCOME | STUDENT MANUAL | COURSES       | FACULTY          | MEMBERSHIPS           | DONATE!       | $\heartsuit$ | ٩       |
| B |   |                                                |         |                |               |                  |                       |               |              |         |
|   |   |                                                |         |                |               |                  |                       |               |              |         |
|   |   | Enrolled Courses                               |         |                |               |                  |                       | Enrolled date | e (last one) | ) 💙     |
| * |   |                                                |         |                |               |                  |                       |               |              |         |
| - |   | No courses.                                    |         |                |               |                  |                       |               |              |         |
| ø |   |                                                |         |                |               |                  |                       |               |              |         |
| ? |   |                                                |         |                |               |                  |                       |               |              |         |
| ₩ |   |                                                |         |                |               |                  |                       |               |              |         |
| ४ |   |                                                |         |                |               |                  |                       |               |              |         |
|   |   |                                                |         |                |               |                  |                       |               |              |         |
|   |   |                                                |         |                |               |                  |                       |               |              |         |
|   |   |                                                |         |                |               |                  |                       |               |              |         |
|   |   |                                                |         |                |               |                  |                       |               |              |         |
| ወ |   | 2022 Learning from Buddha College and Seminary |         |                |               |                  |                       | ABOUT US      | RESOURCES    |         |

 Access your profile by clicking on the circled icon in the gold sidebar

# Adding a picture to your profile

|    | LEARNING FROM BUDDHA WEL                              | COME STUDENT MANUAL CATALOG COURSES FACULTY MEMBERSHIPS DONATE! $\heartsuit$ Q |
|----|-------------------------------------------------------|--------------------------------------------------------------------------------|
| 8  |                                                       |                                                                                |
|    | M                                                     | v profile                                                                      |
| 8  |                                                       | _                                                                              |
| *  |                                                       |                                                                                |
| 8  | Change photo                                          | RI User                                                                        |
| ** |                                                       |                                                                                |
| ?  | Student                                               |                                                                                |
| ₩  | Have a question? Cha                                  | ange Password                                                                  |
| 8  | Here you can send a direct request to the site owner. | NEW PASSWORD RE-TYPE NEW PASSWORD                                              |
|    | SEND REQUEST                                          | P Enter your New Password 🗞 P Enter your new password 🗞                        |
|    |                                                       |                                                                                |
|    | SA                                                    | U Log out                                                                      |
|    |                                                       |                                                                                |

- Click on the shadow picture to upload a picture of yourself
- You can change or add your name in this screen
- You can change your password in this screen
- When everything is the way you want it, click on *Save Changes*
- Scroll down if you don't see Save Changes

# Getting a Paid Membership

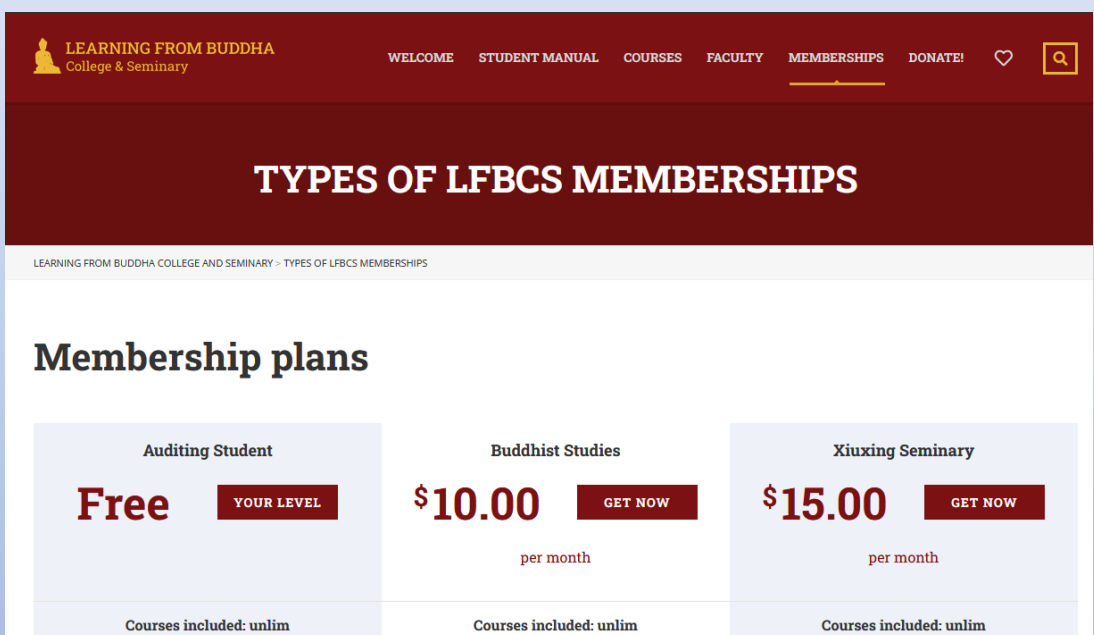

 
 Courses included: unlim
 Courses included: unlim

 Unlimited (A) Courses Get access to preliminary translations of most of the Dharma Discourses and Holy Texts. As an Auditing Student you are not able to participating in the debates and required participation in the debates and participation in the debates and presentations. Courses included: unlim
 All courses included: unlim

- Click on *Memberships* in the top menu of any page
- Click on *Get Now* for the Membership Plan you would like to purchase
- You need to log in to PayPal to complete the checkout process
- If you don't have a PayPal account, create one at <u>https://www.paypal.com/</u> and then return here
- If you can't use PayPal, please write to <u>donate@xuanfa.net</u> to make other arrangements

|   | Membership Level                                                                                                    | CHANGE LEVEL        |  |
|---|----------------------------------------------------------------------------------------------------|---------------------|--|
| < | Buddhist Studies<br>Membership level: Buddhist Studies                                                                                                    |                     |  |
|   | Expires after: 0<br>Description: Unlimited (A) and other courses except for X courses Includes homework assignments, quizzes and the option of the debate and hemerativity of the second second se | of participating in |  |
|   | the debates and presentations. Comprehensive exam or dissertation required plus one short retreat. Open to anyone.Certifica degree requires 36 credits.                                                                                                    | ite or Masters      |  |
|   | You are logged in as <b>rjuser2</b> . If you would like to use a different account for this membership, log in.                                                                                                    |                     |  |

- You arrive at the *Membership Checkout* page
- This is a very long page and you must scroll down to see it all
- Verify that you have selected the *Membership Level* you intended to

| Account Informatio  | nc                     | ALREADY HAVE AN ACCOUNT? | N HERE |
|---------------------|------------------------|--------------------------|--------|
| Username            | Password               | Confirm Password         |        |
| rjuser2             | •••••                  | •••••                    |        |
| E-mail Address      | Confirm E-mail Address |                          |        |
| rjuser102@gmail.com | rjuser102@gmail.com    |                          |        |
|                     |                        |                          |        |

- Scroll down to the Account Information section
- Verify that your account information is correct

| Billir                                          | ng Address    |   |
|-------------------------------------------------|---------------|---|
|                                                 |               |   |
| First Name                                      | Last Name     |   |
| RJ                                              | User2         |   |
| Address 1                                       | Address 2     |   |
| Your address                                    |               |   |
| City                                            | State         |   |
| Your city                                       | Your state    |   |
| Postal Code                                     | Country       |   |
| Your postal code                                | United States | ~ |
| Phone                                           |               |   |
| Your phone number (with country code if not US) |               |   |

- Scroll down to the Billing Address section
- Verify that your billing address information is correct
- If you are outside the US, select the correct country. You will need to put *something* in the *State* and *Postal Code* boxes even if they don't make sense
- If you are outside the US, please include the country code with your phone number

Disclaimer

The Buddha Dharma is precious and sacred. We must have proper respect for it. Being disrespectful can only result in negative karma. Learning from Buddha College & Seminary (LFBCS) does not want that to happen. Therefore, LFBCS reserves the right to terminate your membership in LFBCS at its sole discretion at any time if you are disrespectful to the Buddha Dharma or if your conduct violates the Buddha Dharma. Furthermore, LFBCS reserves the right to terminate your membership in LFBCS at its sole discretion if you share with others, disseminate, reveal to the public, or in any way alter any recordings provided by LFBCS. In the event of termination, if you have a paid membership based on a monthly fee, LFBCS will stop collection of your annual fee prorated from the date of termination. LFBCS reserves all legal rights it may have in addition to termination of your membership.

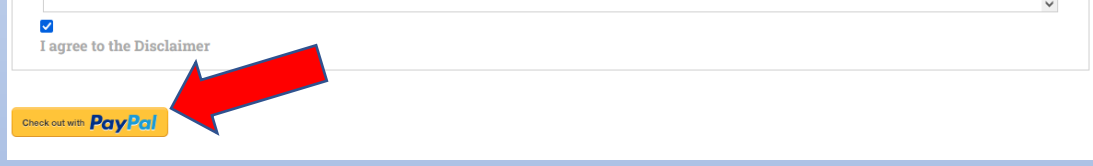

- Scroll down and read the Disclaimer
- Check the box indicating you agree to the Disclaimer
- Click on the Checkout with PayPal button
- If you are returned to this same page you need to correct something before you can check out. Verify that all the fields are filled in and correct

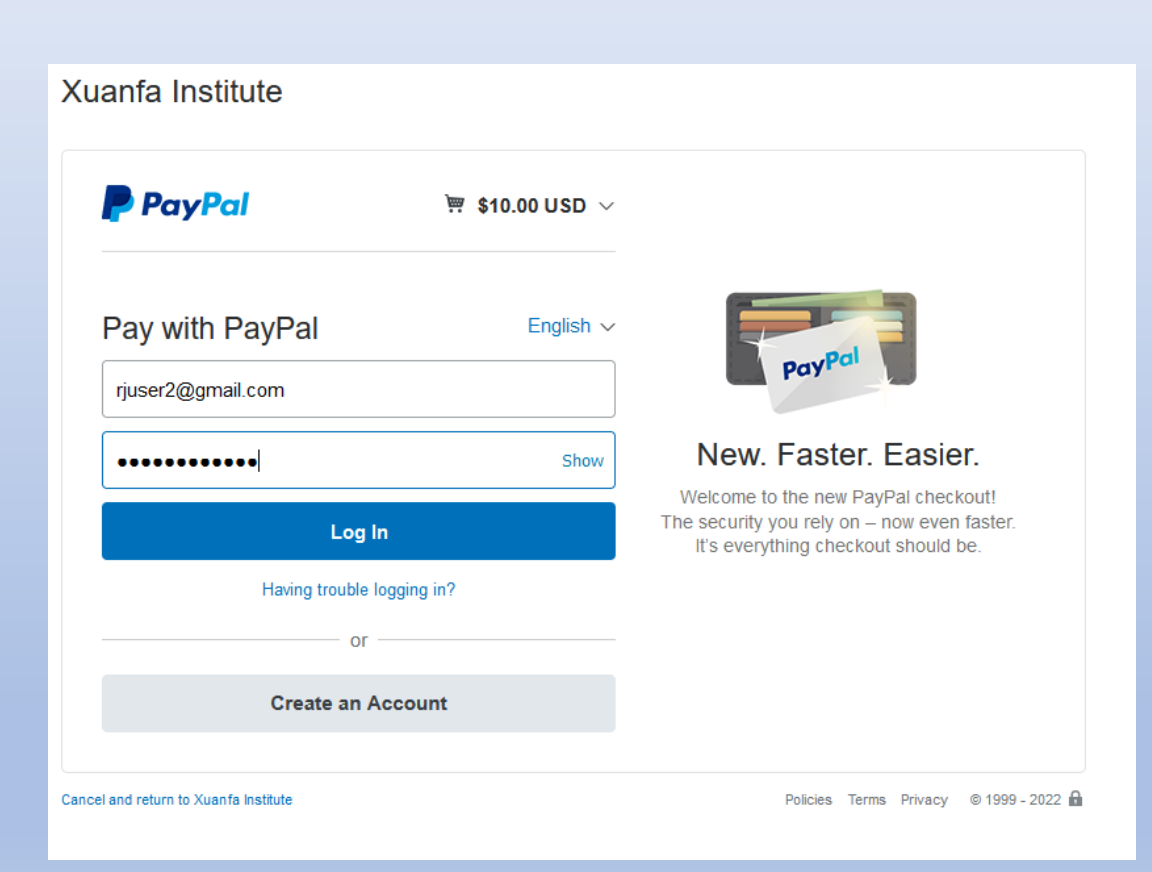

- If your browser is not already logged in to PayPal, you will see this screen where you must login with your PayPal account
- If your browser is already logged in to PayPal, you may be directed to your PayPal checkout screen
- You may also arrive at some other PayPal screen and need to follow the instructions there

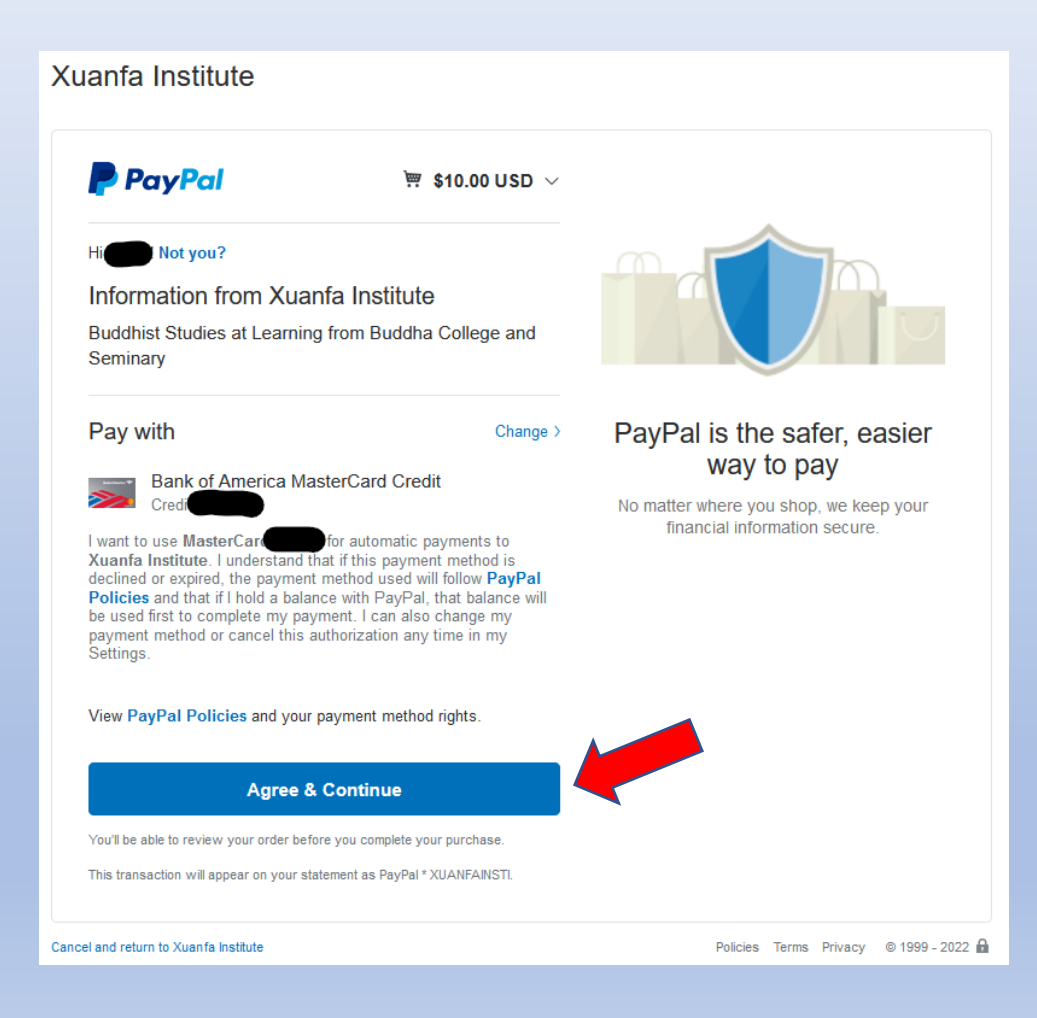

- Once you have logged into your existing PayPal account, the rest of the checkout procedure will be familiar to you
- You can use any of your existing payment methods
- If you are outside the US, be sure to decide if you want to allow PayPal to handle the currency conversion to USD
- Click on Agree & Continue

| MEMBERSHIP CHECKOUT                                                                                                    |              |
|----------------------------------------------------------------------------------------------------|--------------|
| EARNING FROM BUDDHA COLLEGE AND SEMINARY > MEMBERSHIP ACCOUNT > MEMBERSHIP CHECKOUT                                               |              |
| Imost done. Review the membership information and pricing below then <b>click the "Complete Payment" button</b> to finish your or | der.         |
| Membership Level                                                                                                    | CHANGE LEVEL |
| Buddhist Studies<br>Membership level: Buddhist Studies                                                                            |              |
| Price: <b>\$10.00 per Month</b> .                                                                                                 |              |
| Expires after: 0                                                                                                    |              |
|                                                                                                    | ·            |

Description: Unlimited (A) and other courses except for X courses Includes homework assignments, quizzes and the option of participating in the debates and presentations. Comprehensive exam or dissertation required plus one short retreat. Open to anyone.Certificate or Masters degree requires 36 credits.

#### COMPLETE PAYMENT »

- After you finish checking out in the PayPal screen, you are returned to *Membership Checkout* to review your purchase
- When you are satisfied that everything is correct, click on *Complete Payment*
- Your purchase has not happened until you complete this step

|    | MEMBERSHIP CONFIRMATION                                                                                                    |
|----|----------------------------------------------------------------------------------------------------|
|    |                                                                                                    |
|    | LEARNING FROM BUDDHA COLLEGE AND SEMINARY > MEMBERSHIP ACCOUNT > MEMBERSHIP CONFIRMATION                                                                                                    |
|    |                                                                                                    |
| 89 |                                                                                                    |
| *  | Thank you for your membership to Learning from Buddha College and Seminary. Your Buddhist Studies membership is now active.                                                                          |
| ø  | Below are details about your membership account and a receipt for your initial membership invoice. A welcome email with a copy of you initial membership invoice has been sent to ruser101@gmail.com |
| -  | indu membership invole has been sene o rjuser to reginancom.                                                                                                    |
| ?  |                                                                                                    |
|    | Invoice #AB2A48D20E on March 17, 2022                                                                                                    |
| ₩  | Account : RJUser (rjuser101@gmail.com)     Membership Level : Buddhist Studies                                                                                                    |
| 8  |                                                                                                    |
|    | Billing Address PayPal ExpressTotal Billed \$10.00                                                                                                    |
|    |                                                                                                    |
|    |                                                                                                    |
|    |                                                                                                    |
|    |                                                                                                    |
|    | VIEW YOUR ACCOUNT                                                                                                    |
| ወ  |                                                                                                    |

- You are now taken to the *Membership Confirmation* page to view your invoice
- You will also receive email confirmation
- You can log in to your PayPal account to see the charge at any time